# コンテンツマニュアル (アクセスランキング)

# Joruri CMS 2017

2017年3月1日

# 目次

| [1] コンテンツ「アクセスランキング」     | 1 |
|--------------------------|---|
| [2] アクセスランキング一覧          | 2 |
| 2-1 アクセスランキングコンテンツへのアクセス | 2 |
| 2-2 アクセスランキングコンテンツの編集・削除 | 3 |
| 2-3 アクセスランキング一覧画面        | 4 |
| [3] アクセスランキング設定          | 6 |

## [1] コンテンツ「アクセスランキング」

PV(ページビュー)と訪問者数を管理画面から確認することができます。 「PV(ページビュー)」…ページビュー(PageView)の略語です。ユーザーがページを閲覧した回数のことです。 「訪問者数」…サイトを訪問したユーザー数のことです。 [2] アクセスランキング一覧

2-1 アクセスランキングコンテンツへのアクセス

(1) 管理画面の上部メニュー「コンテンツ」をクリックします。

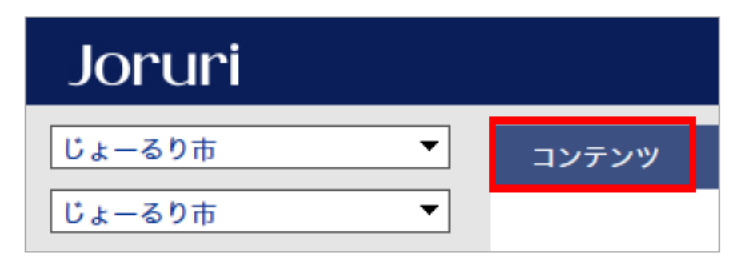

#### (2) コンテンツの一覧画面が表示されます。表示されるコンテンツはサイトによって異なります。

編集するアクセスランキングのコンテンツ名をクリックします。

※「コンテンツ種別」に「アクセスランキング」と表示されている項目が「アクセスランキング」機能に関係します。

|       | じょーるり     | π ▼              | コンテンツ | データ | デザイン | ディレクトリ | サイト | ユーザー ロ    | ク   |                  |
|-------|-----------|------------------|-------|-----|------|--------|-----|-----------|-----|------------------|
| コンテンツ |           | コンテンツ            | 検索    |     |      |        |     |           |     |                  |
|       | 新規作成      |                  |       |     |      |        |     |           |     |                  |
|       | 詳細        | コンテンツ名           |       | 備考  |      |        |     | コンテンツ種別   | 並び順 | 更新日時             |
|       | <u>詳細</u> | <u>アクセスランキング</u> |       |     |      |        |     | アクセスランキング | 10  | 2017-03-13 15:09 |

(3) アクセスランキング一覧画面が表示されます。

| PV | 訪問者                                                                                                    |                                                                                                    |        |
|----|----------------------------------------------------------------------------------------------------|----------------------------------------------------------------------------------------------------|--------|
| 間指 | 淀 すべて ・ すべて ・ すべて ・ す                                                                                           | 1べて > 適用                                                                                                    |        |
| 位  | ページタイトル                                                                                                    | URL                                                                                                    | アクセス数  |
|    |                                                                                                    | And a second second second                                                                                                    | 228166 |
|    | Contraction (Contraction)                                                                                       |                                                                                                    | 148573 |
|    | 組織一覧                                                                                                    |                                                                                                    | 134642 |
|    | Contraction (Contraction)                                                                                       | from a strength of the                                                                                                    | 100385 |
|    |                                                                                                    | A CONTRACTOR AND                                                                                                    | 89802  |
|    | Company and Company and Company                                                                                 | AND A REAL PROPERTY OF                                                                                                    | 88618  |
|    |                                                                                                    |                                                                                                    | 84610  |
|    |                                                                                                    | Contraction of the local sector of the local sector of the local s | 72008  |
|    | Concession of the second second second second second second second second second second second second second se | and the second second sec                                                                                                    | 68461  |
|    |                                                                                                    | ALCONG DOLLARS                                                                                                    | 62794  |
|    | Contract Name                                                                                                   |                                                                                                    | 59180  |
|    | ご利用案内                                                                                                    | Contraction of the local division of the local division of the loc | 56369  |
|    | 平成28年度地区別収集日一覧(ごみと資源収集カレンダー)                                                                                    | the second second second second second second second second second second second second second second second s                                                                                                    | 56005  |
|    | 1000 C                                                                                                    | And the second second sec                                                                                                    | 54507  |
|    | 市政情報                                                                                                    | And the second second s | 52474  |
|    | 窓口の受付時間                                                                                                    |                                                                                                    | 48208  |
|    | 市内の休日・夜間救急医療体制                                                                                                  | the second second second second second second second second second second second second second second second s                                                                                                    | 43258  |
|    | <u>交通・アクセス</u>                                                                                                  |                                                                                                    | 42570  |
|    | 送至                                                                                                    | The share have been been at                                                                                                    | 41739  |
|    | 健康・福祉                                                                                                    |                                                                                                    | 41198  |

### 2-2 アクセスランキングコンテンツの編集・削除

#### (1)編集・削除したい地図の「詳細」をクリックします。

|       | じょーるり     | ₽         | コンテンツ | データ | デザイン | ディレクトリ | サイト | ユーザー ロ:   | 7   |                  |
|-------|-----------|-----------|-------|-----|------|--------|-----|-----------|-----|------------------|
| コンテンツ |           |           | コンテンツ | 検索  |      |        |     |           |     |                  |
| 新規作成  |           |           |       |     |      |        |     |           |     |                  |
|       | 詳細        | コンテンツ名    |       | 備考  |      |        |     | コンテンツ種別   | 並び順 | 更新日時             |
|       | <u>詳細</u> | アクセスランキング |       |     |      |        |     | アクセスランキング | 10  | 2017-03-13 15:09 |

#### (2)詳細設定画面が表示されます。

| (1) (2) |                  |
|---------|------------------|
| 一覧編集削除  |                  |
| 基本情報    |                  |
| コンセプト   | コンテンツ            |
| コンテンツ種別 | アクセスランキング        |
| コンテンツID | rankings         |
| コンテンツ名  | アクセスランキング        |
| 備考      |                  |
| 並び順     | 10               |
| 作成者     |                  |
| 作成者     | 総務課              |
| 作成日時    | 2017-03-13 15:09 |
| 編集日時    | 2017-03-13 15:09 |

(1)「編集」…コンテンツの編集画面を表示します。

(2)「削除」…コンテンツを削除します。

※削除が完了すると、元に戻すことができませんので、十分にご注意ください。

### 2-3 アクセスランキング一覧画面

| (1)<br>PV            | セス                                                                                                    |                                                                                                    |           |
|----------------------|----------------------------------------------------------------------------------------------------|----------------------------------------------------------------------------------------------------|-----------|
| (3)<br>期間指           | 定 すべて v すべて v すべて v すべて v                                                                                                    | <ul> <li>(4)</li> <li>適用</li> </ul>                                                                                                    |           |
| [5) <sub>順位</sub> (6 | ) <sub>ページタイトル</sub>                                                                                                    | (7) URL                                                                                                    | (8) アクセス数 |
| 1                    |                                                                                                    |                                                                                                    | 228166    |
| 2                    | A CONTRACTOR OF A CONTRACTOR OFTA CONTRACTOR OFTA CONTRACTOR OFTA CONT                                                                                                    |                                                                                                    | 148573    |
| 3                    | 組織一覧                                                                                                    | and the second second se                                                                                                    | 134642    |
| 4                    | Company of the second second sec | Concentration in the                                                                                                    | 100385    |
| 5                    |                                                                                                    |                                                                                                    | 89802     |
| 6                    | a segurate a second                                                                                                    |                                                                                                    | 88618     |
| 7                    | the second second second                                                                                                    | And the second second                                                                                                    | 84610     |
| 8                    |                                                                                                    | the second second second second second second second second second second second second second second second se                                                                                                    | 72008     |
| 9                    | and the second second se                                                                                                    | and the second second sec | 68461     |
| 10                   |                                                                                                    |                                                                                                    | 62794     |
| 11                   | Contract of the second second s                                                                                                    |                                                                                                    | 59180     |
| 12                   | ご利用案内                                                                                                    | Contraction Contraction                                                                                                    | 56369     |
| 13                   | 平成28年度 地区別収集日一覧(ごみと資源収集カレンダー)                                                                                                    | the second second second                                                                                                    | 56005     |
| 14                   | and the second second sec |                                                                                                    | 54507     |
| 15                   | 市政情報                                                                                                    |                                                                                                    | 52474     |
| 16                   | 窓口の受付時間                                                                                                    |                                                                                                    | 48208     |
| 17                   | 市内の休日・夜間救急医療体制                                                                                                    |                                                                                                    | 43258     |
| 18                   | <u>交通・アクセス</u>                                                                                                    | Contraction of the local data and the                                                                                                    | 42570     |
| 19                   | <u>選挙</u>                                                                                                    | The share have been been at                                                                                                    | 41739     |
| 20                   | 健康・福祉                                                                                                    | and the second second sec | 41198     |

(1)「PV(ページビュー)」…ページを閲覧した回数を表示します。

(2)「訪問者」…サイトを訪問したユーザー数を表示します。

(3)「期間指定」…期間を指定することができます。

| 期間指定 | すべて               | ~ |  |
|------|-------------------|---|--|
|      | すべて               |   |  |
| 順位   | 前日<br>先週(月曜日~日曜日) |   |  |
|      | 先月<br>週間(前日から一週間) |   |  |

カテゴリタイプからカテゴリを選択することができます。

| 期間指定 | すべて 、 | カテゴリ > | 分野 | ~ | 届出・登録・証明 | ~ | 適用 |
|------|-------|--------|----|---|----------|---|----|
|      |       |        |    |   |          |   |    |

(4)「適用」…期間やカテゴリを指定し終えたら、「適用」をクリックします。アクセスランキング一覧に適用されます。 (5)「順位」…アクセス数の多い順から並んでいます。 (6)「ページタイトル」…アクセスされたページのリンクタイトルが表示されます。リンクタイトルをクリックすると公開画面側が表示されます。

(7)「URL」…アクセスされたページの URL です。

(8)「アクセス数」…アクセスされた数値です。

# [3] アクセスランキング設定

| じょーるり     | π ▼                     | コンテンツ デ  | ータ デザイン   | ディレクトリ   | サイト  | ユーザー | ログ |  |  |  |  |
|-----------|-------------------------|----------|-----------|----------|------|------|----|--|--|--|--|
| コンテンツ     | ▼                       | アクセスランキン | ング一覧 アク   | セスランキング認 | 淀    |      |    |  |  |  |  |
| アクセス      | アクセスランキング : アクセスランキング設定 |          |           |          |      |      |    |  |  |  |  |
| 設定        | 設定名                     |          | 設定値       |          |      |      |    |  |  |  |  |
| 設定        | Googleアナリティクス           | トラッキングID | (1)       |          |      |      |    |  |  |  |  |
| <u>設定</u> | アクセス数の表示                | (        | (2)       |          |      |      |    |  |  |  |  |
| 設定        | 除外URL                   | (        | (3)       |          |      |      |    |  |  |  |  |
| <u>設定</u> | Google OAuth            | (        | (4)       |          |      |      |    |  |  |  |  |
|           |                         |          | (5)       | (        | 6)   |      |    |  |  |  |  |
|           |                         | -        | ランキング一括取込 | ランキ      | ング集計 | ]    |    |  |  |  |  |

- (1)「Google アナリティクス トラッキング ID」…Google アナリティクスのトラッキング ID を設定します。
- (2)「アクセス数の表示」…公開画面側にアクセス数の「表示」、「非表示」を選択することができます。
- (3)「除外 URL」…ランキング集計から除外したいページの URL を入力します。
- (4)「Google OAuth」…Google OAuth を設定します。
- (5)「ランキングー括取込」…ランキングを一括取り込みできます。
- (6)「ランキング集計」…取り込んだランキングを集計できます。